**Fix Me!** This page is not fully translated, yet. Please help completing the translation. (remove this paragraph once the translation is finished)

## Roundcube - an alternative to Mail Dumbster

One disadvantage of Mail Dumbster is its rendering of e-mails which does not emulate an e-mail client. For instance, formatting and attachements of the original e-mail will not be included. In contrast to this, outgoing T!M e-mails can be viewed via the Roundecube Client in the same formated version as if they would be sent to a real addressee.

## Configurating Roundcube

Im Clientprofil muss als Smpt-Host **mail.taskinmotion.de** eingetragen werden. Für den Smtp User und das Smtp Passwort bitte an den T!M-Support wenden, dieser richtet einen entsprechenden Benutzer ein.

×

## Login to Roundcube

Wird in die Navigationsleiste des Browsers **mail.taskinmotion.de** eingegeben, so wird folgendes Login-Fenster angezeigt:

| roundcube 🍣  |          |  |  |  |  |
|--------------|----------|--|--|--|--|
| Benutzername | tim      |  |  |  |  |
| Passwort     | •••••    |  |  |  |  |
|              | Anmelden |  |  |  |  |

Die Anmeldedaten entprechen denen, die im Clientprofil eingegeben wurde.

## **Der Client**

Hier werden alle Mails angezeigt, die vom System verschickt worden sind. Damit empfängt keiner der wirklichen Empfänger eine E-Mail, stattdessen werden sie alle in diesen Client weitergeleitet.

< 100% 200px>

| Last update:<br>2021/07/01 09:55 | en:software:tim:roundcube https://wiki.tim-solutions.de/doku.php?id=en:software:tim:roundcube&rev=1417539410 |
|----------------------------------|----------------------------------------------------------------------------------------------------|
|----------------------------------|----------------------------------------------------------------------------------------------------|

| Element | Beschreibung                                                                             |
|---------|------------------------------------------------------------------------------------------|
| 1       | Hier werden alle empfangenen E-Mails angezeigt                                           |
| 2       | Wurde in Element 1 eine E-Mail ausgewählt, so wird in diese in diesem Bereich angezeigt. |

| roundcube 🍣                                                                                                    | 1                     |                                                   |   | 🔀 E-Mail             | 👤 Adressbuch | 😫 Einste   | ellungen - |
|----------------------------------------------------------------------------------------------------|-----------------------|---------------------------------------------------|---|----------------------|--------------|------------|------------|
| Aktualisieren Schreiben                                                                                            | Antworte              | 222 and anthor. Weiterfeten Löschen Marideen Mehr |   | Alle \$              | Q            |            | 8          |
| Posteingang                                                                                                    | 156                   | ¢ - Betreff                                       | * | Von                  | Datum        | Größe      | r 0 1      |
| 🐼 Gesendet                                                                                                    |                       | Betreff                                           |   | egal@taskinmotion.de | Heute 16:05  | 770 B      |            |
| 👕 Gelöscht                                                                                                    |                       | - Betreff                                         | * | egal@taskinmotion.de | Heute 16:05  | 785 B      |            |
| 🛅 tim                                                                                                    | 156                   | • Betreff                                         | * | egal@taskinmotion.de | Heute 16:04  | 769 B      |            |
|                                                                                                    |                       | - Betreff                                         | * | egal@taskinmotion.de | Heute 16:04  | 770 B      |            |
|                                                                                                    |                       | - Betreff I                                       |   | egal@taskinmotion.de | Heute 16:04  | 769 B      |            |
|                                                                                                    |                       | • Betreff                                         | * | egal@taskinmotion.de | Heute 16:04  | 769 B      |            |
|                                                                                                    |                       | • Betreff                                         | * | egal@taskinmotion.de | Heute 16:04  | 770 B      |            |
|                                                                                                    |                       | Betreff                                           | * | egal@taskinmotion.de | Heute 16:03  | 776 B      |            |
|                                                                                                    | Test E-Mail ihres TIM |                                                   |   |                      | Heute 16:03  | 746 B      | _          |
| Auswahl 🗢 Konversationen 🗢 Nachrichten 1 bis 50 von 295 🔣 🖌 🎽                                                      |                       |                                                   |   |                      |              |            | M          |
|                                                                                                    |                       | ▼ Betreff                                         |   |                      |              | <b>(%)</b> | → @        |
|                                                                                                    |                       | Von egal@taskinmotion.de 🏕 Datum Heute 16:05      |   |                      |              |            |            |
|                                                                                                    |                       | Sahr gaabrte Dawan und Marren                     |   |                      |              |            |            |
| Sehr geenrte Uamen und Herren,<br>die Instanz / der Vorgang" Test "wurde manuell archiviert und damit abgebrochen. |                       |                                                   |   |                      |              |            |            |
|                                                                                                    |                       |                                                   |   |                      |              |            |            |
|                                                                                                    |                       | Viele Grüße<br>inr TiM Team                       |   |                      |              |            |            |
|                                                                                                    |                       |                                                   |   |                      |              |            |            |
|                                                                                                    |                       |                                                   |   |                      |              |            |            |
|                                                                                                    |                       |                                                   |   |                      |              |            |            |
|                                                                                                    |                       | - 2                                               |   |                      |              |            |            |
|                                                                                                    |                       | -                                                 |   |                      |              |            |            |
|                                                                                                    |                       |                                                   |   |                      |              |            |            |
|                                                                                                    |                       |                                                   |   |                      |              |            |            |
|                                                                                                    |                       |                                                   |   |                      |              |            |            |
|                                                                                                    |                       |                                                   |   |                      |              |            |            |
|                                                                                                    |                       |                                                   |   |                      |              |            |            |
|                                                                                                    |                       |                                                   |   |                      |              |            |            |
|                                                                                                    |                       |                                                   |   |                      |              |            |            |
|                                                                                                    |                       |                                                   |   |                      |              |            |            |
|                                                                                                    |                       |                                                   |   |                      |              |            |            |
|                                                                                                    |                       |                                                   |   |                      |              |            |            |
| - <del>10</del> -                                                                                                  |                       |                                                   |   |                      |              |            |            |

Wird ein Doppelklick auf eine Email aus der Liste ausgeführt, so wird diese vergrößert dargestellt und die Liste verschwindet:

| Betreff                        | 1                                                                                                    |                                 |   | Nachricht 1 von 303 |  |  |
|--------------------------------|----------------------------------------------------------------------------------------------------|---------------------------------|---|---------------------|--|--|
| Von egal@taski                 | nmotion.de 👫 🛛 2                                                                                                    | -                               |   |                     |  |  |
| Datum Heute 11:5               | <sup>3</sup> 4                                                                                                    | -                               |   | <b>.</b>            |  |  |
| Sehr geehrte Damen und Herren, | ,                                                                                                    |                                 |   | Reispiel zin        |  |  |
| die Instanz / der Vorgang" Ins | stance from Email "wurde manuell ar                                                                                   | chiviert und damit abgebrochen. |   | wiki.html           |  |  |
| ihr T!M Team                   |                                                                                                    |                                 | 5 | 6                   |  |  |
|                                |                                                                                                    |                                 | 5 | Ŭ                   |  |  |
|                                |                                                                                                    |                                 |   |                     |  |  |
|                                |                                                                                                    |                                 |   |                     |  |  |
|                                | i                                                                                                    |                                 |   |                     |  |  |
| < 100%                         |                                                                                                    |                                 |   |                     |  |  |
| 200px>                         |                                                                                                    |                                 |   |                     |  |  |
| Element                        | Beschreibung                                                                                                    |                                 |   |                     |  |  |
| 1                              | Hier wird der Betreff der Email angezeigt (in diesem Beispiel : "Betreff"                                             |                                 |   |                     |  |  |
| 2                              | Hier wird der Absender angezeigt.                                                                                     |                                 |   |                     |  |  |
| 3                              | Hier wird der eigentliche Empfänger angezeigt. Dieser hat keine Mail bekommen.                                        |                                 |   |                     |  |  |
| 4                              | Hier wird das Empfangsdatum angezeigt.                                                                                |                                 |   |                     |  |  |
| 5                              | Hier wird der gesamte Text der Email angezeigt.                                                                       |                                 |   |                     |  |  |
| 6                              | Wurden der Email Dateien angehängt, so werden diese in diesem Bereich angezeigt<br>und können heruntergeladen werden. |                                 |   |                     |  |  |

From: https://wiki.tim-solutions.de/ - TIM Wiki / <u>NEW TIM 6 Documentation</u>

Permanent link: https://wiki.tim-solutions.de/doku.php?id=en:software:tim:roundcube&rev=1417539410

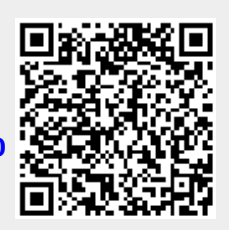

Last update: 2021/07/01 09:55